## 運動会用BGMv2再生管理ソフト操作マニュアル

製作者 ロックトップ 岩崎 E-mail:iwasaki@rocktop.info

※このソフトを使用する前に、まず、BGM(運動会で使用する曲)をご用意ください。 CD、ネット等で入手した曲を、「mp3」、「wav」又は「wma」にて任意のフォルダに保存してください。 100曲まで対応できます。それ以上はソフトに表示されませんので了解ください。 「mp3」又は「wav」又は「wma」以外はこのソフトでは現在使用できません。 変換ソフトはお客様にてご用意ください。(変換がわからない時はご連絡ください。) ファイル名には番号を付けておくと便利です。

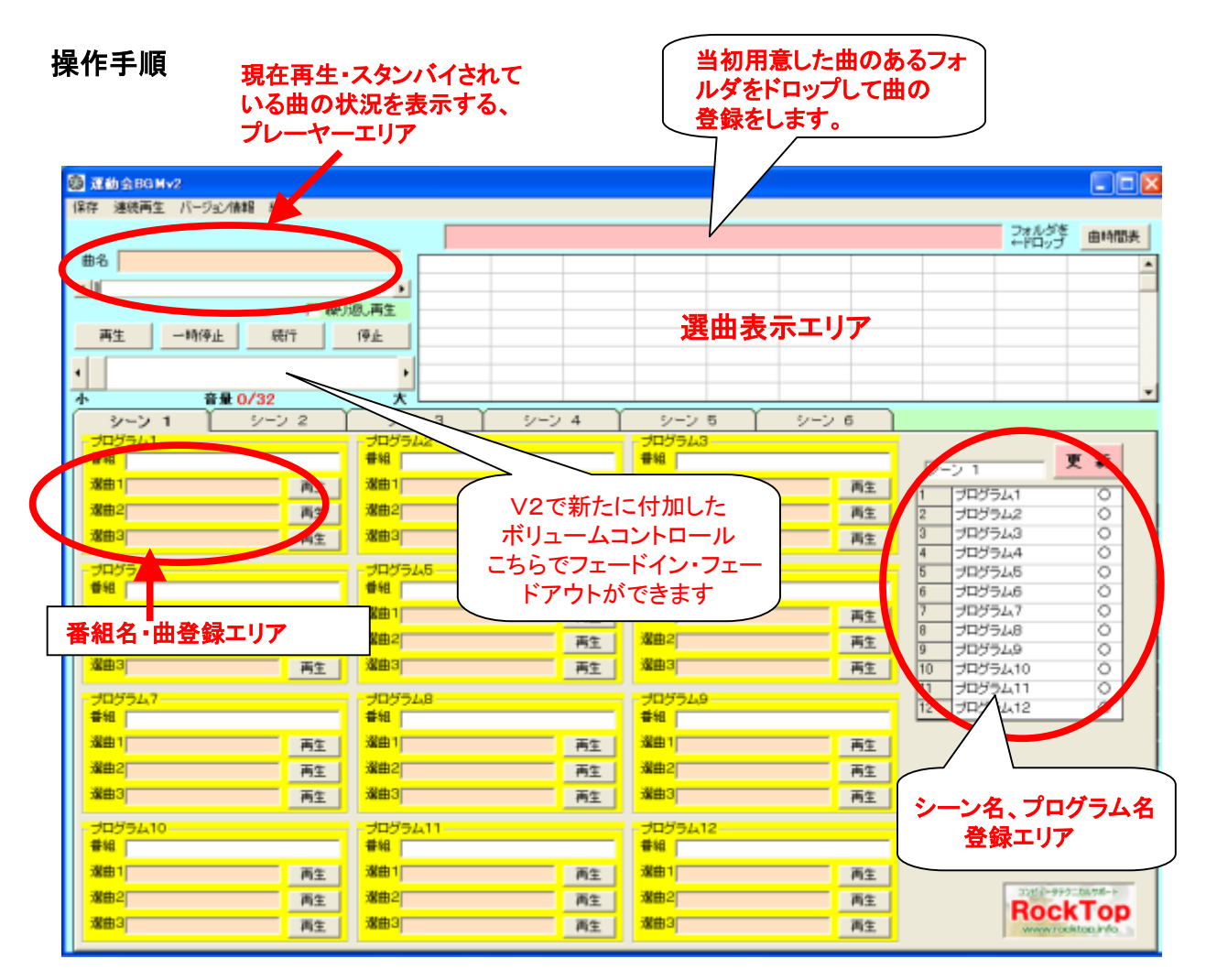

- 当初用意した曲のあるフォルダをドロップして曲の登録をします。
   試しに選曲エリアのセルをクリックし、プレーヤーの再生をクリックし てみてください、その曲が再生されます。繰り返し再生にチェックを 入れると、繰り返し再生されます。
- 2. 番組名・曲登録エリアに番組名を入力、選曲1の右の窓をクリックし、 該当の曲をクリックして曲名を入れます。
- シーン名、プログラム名登録エリアにシーン名・プログラム名を入力し、更新ボタンをクリックします。(必要なければ入れなくてもOK)
- 保存をクリックして終了です。次回から曲のフォルダをドロップすれば保存データが表示されます。

## 操作の手順詳細

| 優 運動会BGMv2<br>保存 連続再生 パージョン情報                         | 終了                |                                                                                                |                                                      |                                                       |                                                      |                                                      | ت<br>ا                                | 【動会曲<br>この窓に                    | Iフォル<br>:ドロッ:                 | ダをプ                            | -              | п х                                                                     |      |
|-------------------------------------------------------|-------------------|------------------------------------------------------------------------------------------------|------------------------------------------------------|-------------------------------------------------------|------------------------------------------------------|------------------------------------------------------|---------------------------------------|---------------------------------|-------------------------------|--------------------------------|----------------|-------------------------------------------------------------------------|------|
| 曲名<br>4  <br>0分0秒 0分0秒                                | ·                 | <b>・</b><br>り返し再生                                                                              | C:¥Use<br>01ラデッキー<br>11クシスコの<br>21ようかい 14<br>53おならチャ | ers¥youna,<br>02ミッキーマ<br>12形江戸日<br>22ラジオ(朝<br>54潮騒のメ・ | 000¥Desk<br>02小さな世界<br>13天面と地引<br>23ラジオ(料<br>55暦の上で1 | top¥運動会<br>04/1イホー」<br>14刹の舞mt<br>24あまちゃん<br>56フレンズェ | 曲<br>15志もちゃの 0<br>15遺化師の 1<br>15歳年期 9 | 6チキチキ/0<br>6ファンファ 1<br>6月本18ト/ハ | 7小禽の行: (<br>7見よ勇者)<br>2-7:5月半 | 08史上版/<br>18ラジオ(村・1<br>98東京オルト | +FD-<br>9ダースへ  | <ul> <li>曲時間表</li> <li>200.0000000000000000000000000000000000</li></ul> |      |
|                                                       | 绩行<br>12<br>11~12 | 停止<br>・<br>大<br>(プログラム                                                                         | 12~23                                                | 未使                                                    | 用 )                                                  | 未使用                                                  | をロッ、表示さ                               | れまし<br>常会式                      | ケオルタ<br>た。                    | NOM                            | 7J*            | -                                                                       | abas |
| - プログラム1<br>単純<br>「<br>道曲1」<br>「<br>道曲2」<br>-<br>道曲3」 | 再生<br>再生<br>再生    | - プログラ、<br>書組<br>通曲1<br>-<br>通曲2<br>-<br>通曲3<br>-<br>-<br>-<br>-<br>-<br>-<br>-<br>-<br>-<br>- | 42                                                   |                                                       | 再生<br>再生<br>再生                                       | 100543<br>登組<br>減曲1<br>減曲2<br>減曲3                    |                                       |                                 |                               | 明会式<br>プログラ。<br>プログラ。<br>プログラ。 | 41<br>42<br>43 | <b>更新</b><br>0<br>0                                                     |      |
| <u>-नाभ्य, त</u>                                      |                   | -HD-85                                                                                         |                                                      |                                                       | <u>シーン</u><br>ここに、                                   | <br>1を開会<br>入力し、                                     | 、<br>武と<br>更新                         |                                 | -                             |                                |                | × 1                                                                     |      |

ボタンをクリック

## 以下はv1での操作説明ですが、v2でも同じに行います

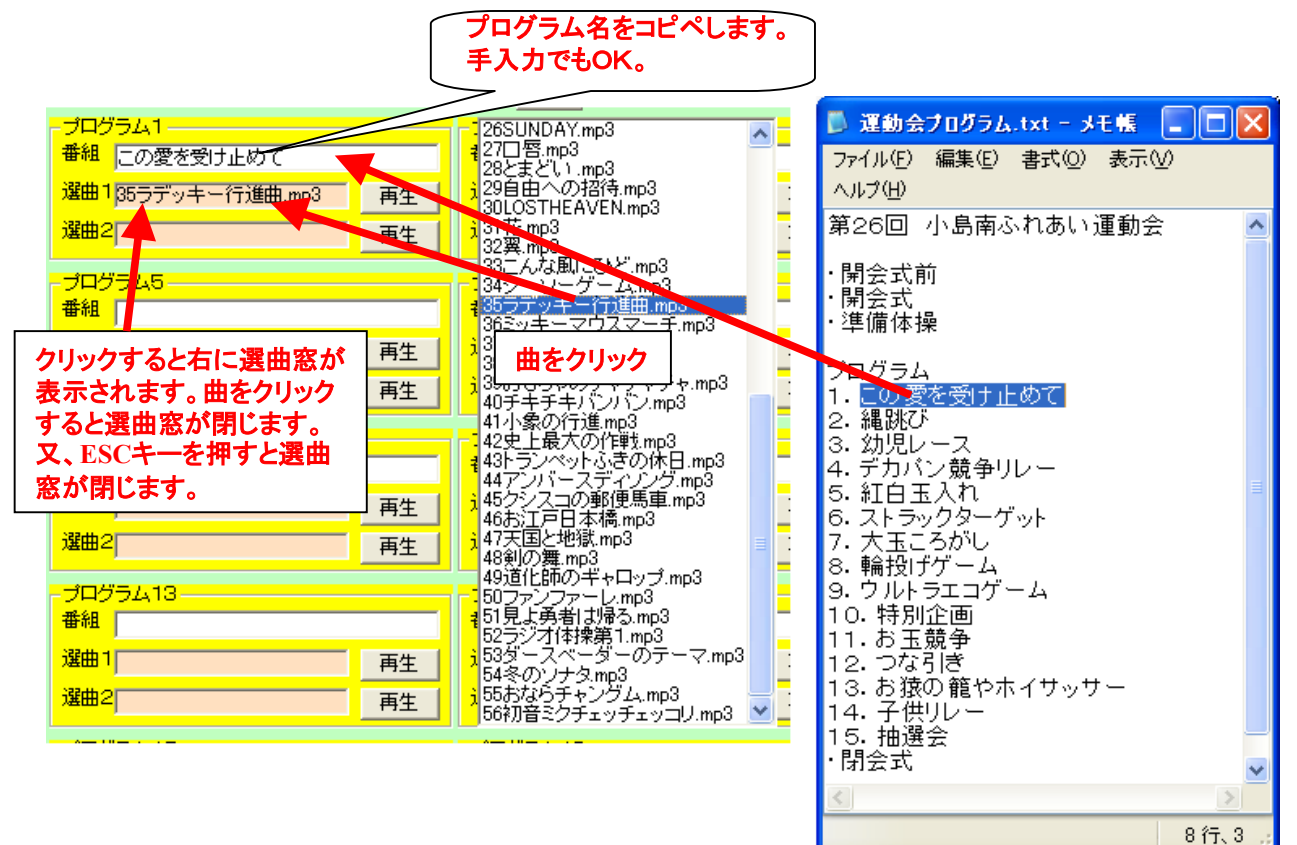

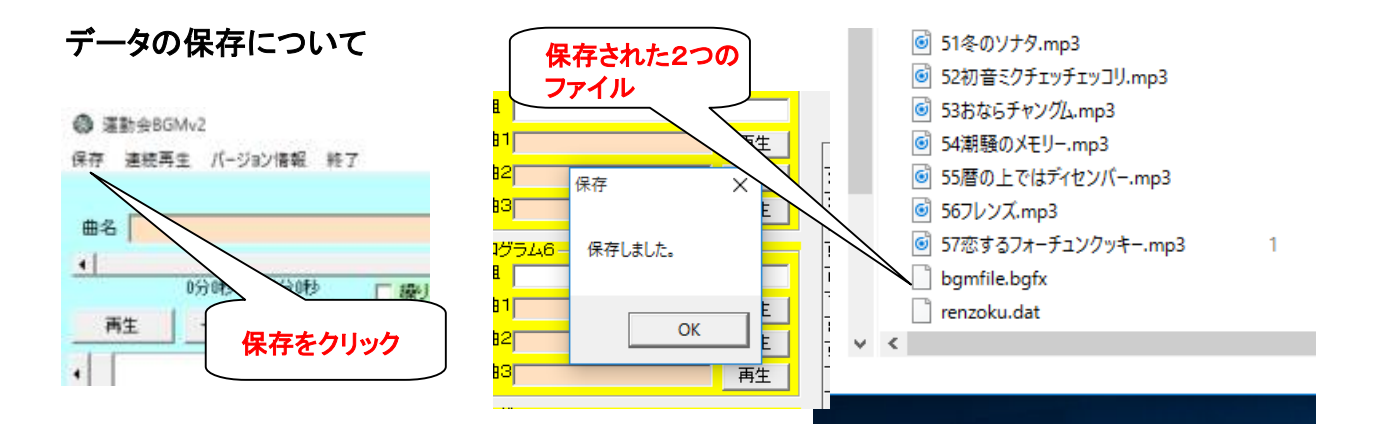

前Verでは保存先、保存ファイル名を入れましたが、v2では選曲フォルダに既定の ファイル名(2個)にて保存されます。したがって、保存後は選曲フォルダごとUSBメ モリになりコピーして、他のPCにてそのコピーした選曲フォルダをv2にドロップすれ ば保存データも表示できるようになります。前Verの開く操作は無くなりました。 また、新たにデータを作る時は上記画面の2個のファイルを削除してから選曲フォ ルダをドロップしてください。

## シーン名、プログラム名登録エリアについて

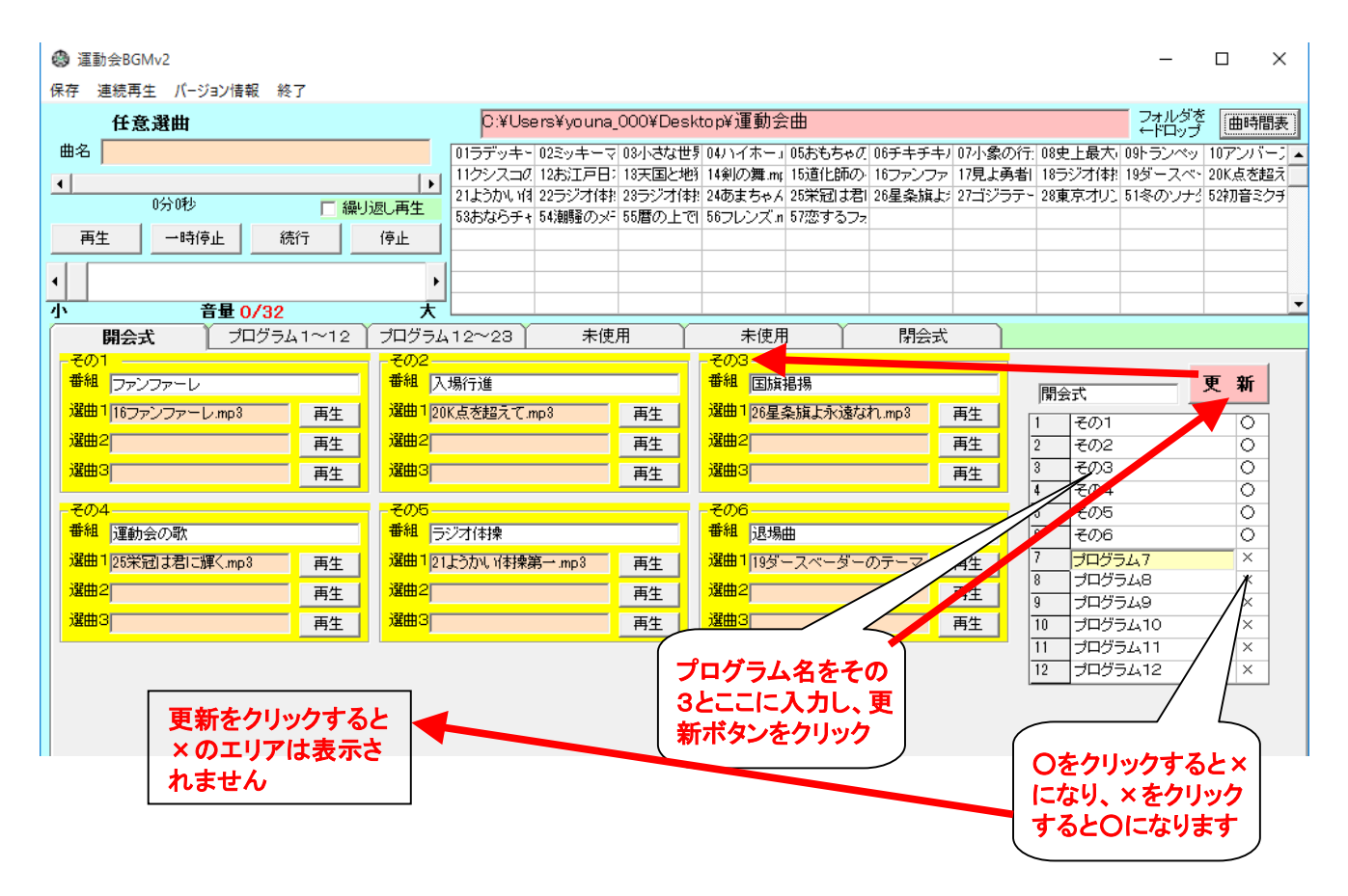

その他の操作

【再生·停止】

- ・再生は曲の右にある再生ボタンをクリックします。
- ・停止はプレーヤーエリアの停止ボタンをクリックします。
- ・その曲を繰り返し再生するには、プレーヤーエリアの繰り返し再生にチェックを入れます。
- ・停止は停止ボタンをクリックします。再生中他の曲をクリックするとその曲が再生されます。
- ・選曲表のセルをクリックするとその曲がプレーヤーに表示され再生できます。
- ・ボリュームコントロールは起動時、無音になっておりますので、調整してください。
   再生中にこれを使い、フェードイン・アウトができます。

【連続再生の操作方法】 前Verno説明ですが、同じ操作です。

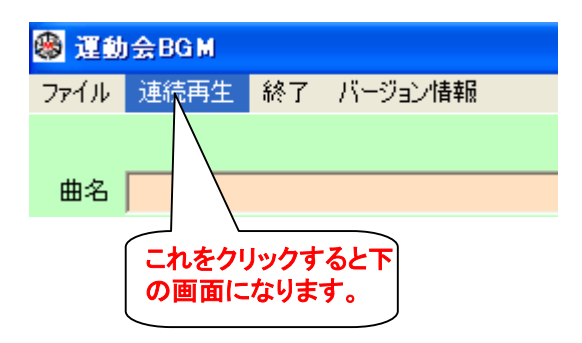

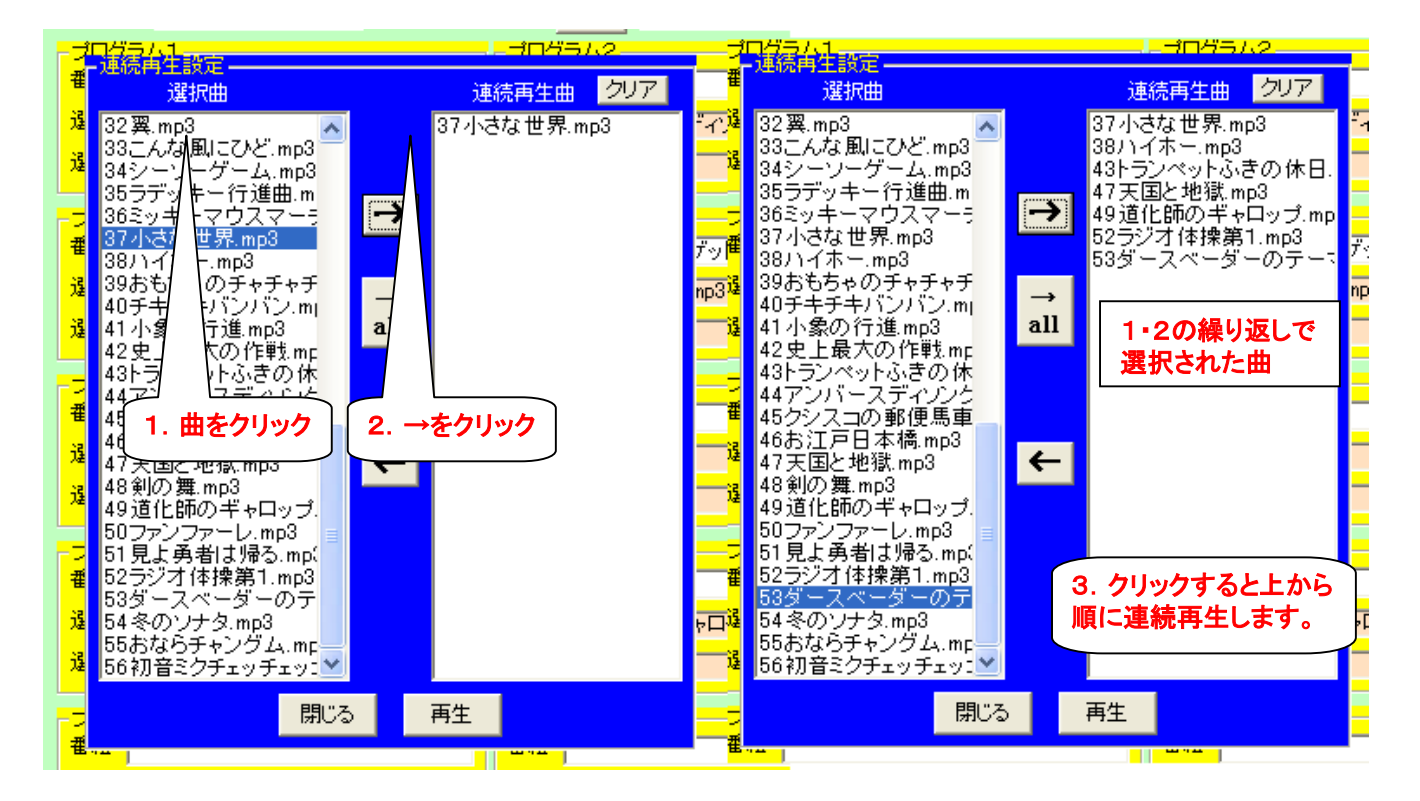

※連続再生の曲の保存は、他のデータ保存といっしょになっています。